Check the Status of CLSS Workflows (Two Methods)

1. Run a report (Method 1)

| Catalog Report              |   |
|-----------------------------|---|
| Course Import               |   |
| Create Page                 |   |
| Delete Page                 |   |
| Department Management       |   |
| Edit Page                   |   |
| Editor Email List           |   |
| Generate ePub               |   |
| Image Library               |   |
| In Progress Workflow Report | 2 |

- a. Click the console link <u>https://futurecatalog.wvu.edu/courseleaf/#</u>
- b. Scroll to the "CAT" section
- c. Click the In Progress Workflow Report link
- d. Filter the "Path" column by "WEN"
- e. Filter the "Title" column by subject code
- f. Review the "Approved" and "Needs Approval"

2. System Snapshot (Method

## 2)

| System Snapshot |      | CLSS - Spring 2022 | <b>~</b> |
|-----------------|------|--------------------|----------|
| 393 20 17 8     | 5161 |                    |          |

## Pages in Process: WORKFLOW STARTED, FIRST STEP

| Page Title                          | Current User(s)    | Last Activity |   |
|-------------------------------------|--------------------|---------------|---|
| SPAN 204-704 Intermediate Spanish 2 | SPAN CLSS Chair    | 9:42am        |   |
| SPAN 204-402 Intermediate Spanish 2 | SPAN CLSS Chair    | 9:38am        |   |
| MATH 651-001 Real Variables 2       | MATH CLSS<br>Chair | Dec 15        | ¥ |
| ANTH 490-002 Teaching Practicum     | ANTH CLSS Chair    | Dec 10        |   |
| CRIM 497-001 Research               | CRIM CLSS Chair    | Dec 10        |   |
| CRIM 490-001 Teaching Practicum     | CRIM CLSS Chair    | Dec 10        |   |

- a. Click the console link <a href="https://futurecatalog.wvu.edu/courseleaf/#">https://futurecatalog.wvu.edu/courseleaf/#</a>
- b. Choose the appropriate term in the drop down (Ex. CLSS Spring 2022)
- c. Click on each of the lighter blue squares/numbers
  - i. 3<sup>rd</sup> in are initial workflow steps
  - ii. 4<sup>th</sup> in are subsequent workflow steps
- d. Find you change in the list